# Venue 8 Pro

Používateľská príručka – Windows 10

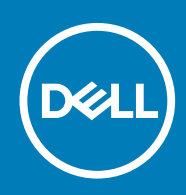

Regulačný model: T03D Regulačný typ: T03D001

May 2020 Rev. A01

#### Poznámky, upozornenia a výstrahy

(i) POZNÁMKA: POZNÁMKA uvádza dôležité informácie, ktoré umožňujú lepšie využitie tabletu.

VAROVANIE: UPOZORNENIE označuje možné poškodenie hardvéru alebo stratu údajov a uvádza, ako sa vyhnúť problému.

VÝSTRAHA: VÝSTRAHA označuje možné poškodenie majetku, osobné zranenie alebo smrť.

© 2015 – 2020 Dell Inc. alebo jej dcérske spoločnosti. Všetky práva vyhradené. Dell, EMC, ako aj ďalšie ochranné známky sú ochranné známky firmy Dell Inc. alebo jej dcérskych spoločností. Ďalšie ochranné známky môžu byť ochranné známky príslušných vlastníkov.

# Obsah

| 1 Vlastnosti                                             | 5  |
|----------------------------------------------------------|----|
| 2 Inštalácia tabletu                                     | 7  |
| Nabíjanie tabletu                                        | 7  |
| Správanie kontroliek stavu napájania a nabíjania batérie | 7  |
| lkony kontroliek stavu napájania a nabíjania batérie     |    |
| Zapnutie vášho tabletu                                   |    |
| Vloženie karty micro-SIM                                 |    |
| Vybratie karty micro-SIM                                 |    |
| Vloženie karty microSD                                   | ç  |
| Vybratie karty microSD                                   | 1C |
| Používanie slúchadiel                                    |    |
| 3 Používanie vášho tabletu                               |    |
| Vypnutie tabletu                                         |    |
| Používanie tlačidla napájania na obrazovke Štart         |    |
| Pomocou tlačidla napájania                               |    |
| Vypnutie obrazovky                                       |    |
| Používanie tlačidla napájania na obrazovke Štart         |    |
| Pomocou tlačidla napájania                               |    |
| Obrazovka Štart                                          |    |
| Wi-Fi                                                    |    |
| Zapnutie alebo vypnutie siete Wi-Fi                      |    |
| Pripojenie do siete                                      |    |
| Nastavenie mobilnej širokopásmovej siete                 |    |
| Bluetooth                                                |    |
| Zapnutie a vypnutie siete Bluetooth                      |    |
| Párovanie so zariadeniami s podporou Bluetooth           |    |
| Orientácia obrazovky                                     |    |
| Zamknutie a odomknutie orientácie obrazovky              |    |
| Nastavenie jasu obrazovky                                | 14 |
| Automatické nastavenie                                   |    |
| Synchronizácia vášho tabletu                             |    |
| Obnovenie operačného systému                             |    |
| Resetovanie tabletu                                      |    |
| Gestá                                                    | 15 |
| 4 Riešenie problémov                                     |    |
| Problém s batériou                                       |    |
| Problém so sieťou                                        |    |
| Problém s dotykovou obrazovkou                           | 18 |
| Problém so systémom                                      |    |
| 5 Otvorenie programu nastavenia systému BIOS             |    |

| Pomocou klávesnice                                  |    |
|-----------------------------------------------------|----|
| Bez klávesnice                                      |    |
|                                                     |    |
| 6 Technické údaje                                   |    |
| 7 Získanie pomoci                                   | 22 |
| Kontaktovanie spoločnosti Dell                      |    |
|                                                     |    |
| 8 Miesto servisnej značky a kódu expresného servisu |    |

## 1

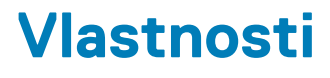

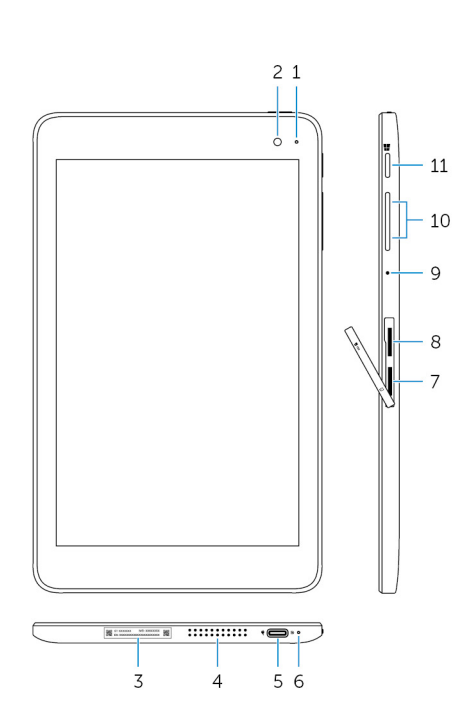

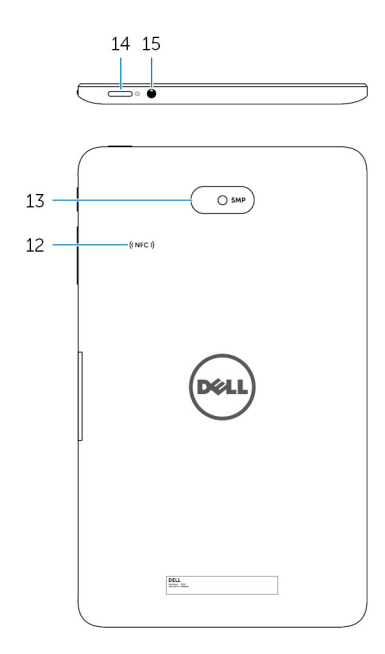

#### Vlastnosť

- 1. Kontrolka stavu kamery
- 2. Predná kamera
- 3. Etiketa servisného štítka
- 4. Reproduktor
- 5. Port USB 3.0 a napájacieho adaptéra (USB-C)
- 6. Kontrolka stavu napájania a nabíjania batérie
- 7. Zásuvka na kartu micro-SIM
- 8. zásuvka na kartu microSD
- 9. Mikrofón
- 10. Tlačidlá na ovládanie hlasitosti (2)
- 11. Tlačidlo Windows

Zapne sa pri používaní prednej kamery alebo zadnej kamery.

Umožní vyhotovenie fotografií a záznamov videí.

Poskytuje servisný štítok a kód expresnej služby pre kontakt so spoločnosťou Dell.

Poskytuje zvukový výstup.

Umožňuje pripojenie napájacieho adaptéra kvôli napájaniu tabletu a nabíjaniu batérie. Umožňuje pripojenie periférií ako ukladacie zariadenia, tlačiarne, obrazovky atď. Poskytuje rýchlosti prenosu dát do 5 Gb/s.

#### POZNÁMKA: Musíte použiť redukcie (predávajú sa samostatne) na pripojenie zariadení so štandardnými portmi USB, HDMI a DisplayPort.

Ukazuje stav napájania a nabíjania batérie tabletu.

Umožňuje vloženie karty micro-SIM pre pripojenie k širokopásmovej mobilnej sieti.

Vložte kartu microSD pre rozšírenie kapacity pamäte tabletu. Váš tablet podporuje karty microSD s kapacitou do 128 GB.

Poskytuje zvukový vstup pre záznam zvuku, hlasové hovory a podobne.

Stlačením sa zvýši alebo zníži hlasitosť.

- · Stlačením sa otvorí obrazovka Štart systému Windows.
- Stlačenie poskytuje rýchly prístup k naposledy používanej aplikácie alebo k naposledy zobrazenej obrazovke.

#### Vlastnosť

| 12. | Oblasť snímača NFC (voliteľné) | Funkcia Near Field Communication umožňuje bezdrôtovým spôsobom zdieľať súbory s inými zariadeniami s podporou technológie NFC.                                                                                         |
|-----|--------------------------------|----------------------------------------------------------------------------------------------------|
| 13. | Zadná kamera                   | Umožní vyhotovenie fotografií a záznamov videí.                                                                                                    |
| 14. | Tlačidlo napájania             | <ul> <li>Stlačením a podržaním na 2 sekundy sa tablet vypne, ak je zapnutý.</li> <li>Stlačením sa tablet zapne, ak je v režime spánku.</li> <li>Stlačením sa tablet uvedie do režimu spánku, ak je zapnutý.</li> </ul> |
| 15. | Port náhlavnej súpravy         | Pripojte slúchadlá, mikrofón alebo slúchadlá kombinované s mikrofónom<br>(náhlavnú súpravu).                                                                                                    |

# Inštalácia tabletu

VÝSTRAHA: Skôr ako začnete ktorýmkoľvek postupom v tejto časti, prečítajte si bezpečnostné informácie dodávané spolu s tabletom. Ďalšie informácie o overených postupoch nájdete na adrese www.dell.com/regulatory\_compliance.

## Nabíjanie tabletu

🔨 VAROVANIE: Batériu nabíjajte pri teplote prostredia 0 °C až 35 °C (32 °F až 95 °F).

VAROVANIE: Na nabíjanie tabletu používajte iba priložený napájací adaptér. Použitie neautorizovaných napájacích adaptérov alebo káblov môže spôsobiť vážne poškodenie vášho tabletu.

(i) POZNÁMKA: Je možné, že batéria nie je úplne nabitá v čase rozbalenia tabletu.

- 1. Pripojte napájací kábel k napájaciemu adaptéru.
- 2. Zapojte napájací adaptér do portu napájacieho adaptéra na tablete.
- 3. Pripojte napájací adaptér k elektrickej zásuvke a nabíjajte tablet, kým nie je batéria úplne nabitá.

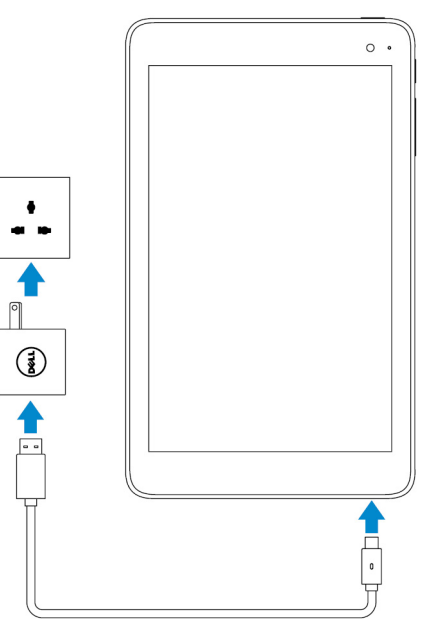

(i) POZNÁMKA: Nabitie úplne vybitej batérie trvá približne 4 až 5 hodín.

### Správanie kontroliek stavu napájania a nabíjania batérie

Stav napájania a nabíjania batérie môžete kontrolovať pomocou kontrolky stavu nabíjania batérie alebo podľa ikony batérie zobrazenej v dolnej časti pracovnej plochy Windows:

#### Správanie

Neprerušované biele svetlo

Neprerušované žlté svetlo

#### Popis

Batéria sa nabíja.

Úroveň nabitia batérie je kriticky nízka a tablet je vypnutý.

POZNÁMKA: Ak sa pokúšate zapnúť tablet keď je úroveň nabitia batérie je kriticky nízka a batéria nie je dostatočne nabitá, na obrazovke blikne logo Dell, kontrolka stavu nabíjania batérie sa rozsvieti na 2 sekundy a tablet sa vypne.

Nesvieti

Batéria sa nenabíja alebo je batéria úplne nabitá.

## Ikony kontroliek stavu napájania a nabíjania batérie

| lkona      | Popis                                                                    |
|------------|--------------------------------------------------------------------------|
| Ψ <b>Ϊ</b> | Tablet je pripojený k zdroju napájania a batéria je úplne nabitá.        |
| ij.        | Tablet je pripojený k zdroju napájania a batéria sa nabíja.              |
| ū          | Tablet je napájaný z batérie a batéria sa vybíja.                        |
| <b>A</b>   | Tablet je napájaný z batérie a úroveň nabitia batérie je nízka.          |
| ø.         | Tablet je napájaný z batérie a úroveň nabitia batérie je kriticky nízka. |

## Zapnutie vášho tabletu

Keď po prvýkrát zapínate tablet musíte dokončiť inštaláciu systému Windows v tablete. Ďalšie informácie nájdete v stručnej úvodnej príručke dodanej s tabletom.

- 1. Stlačením a podržaním tlačidla napájania na 2 sekundy sa tablet vypne. Objaví sa obrazovka uzamknutia.
- 2. Potiahnutím prsta z dolného okraja displeja prepnite na prihlasovaciu obrazovku, vyberte svoje konto a zadaním hesla sa prihláste do systému Windows.

#### POZNÁMKA: Ak prihlasovacia obrazovka nie je povolená, obrazovka Štart sa objaví potiahnutím prsta nahor na obrazovke uzamykania.

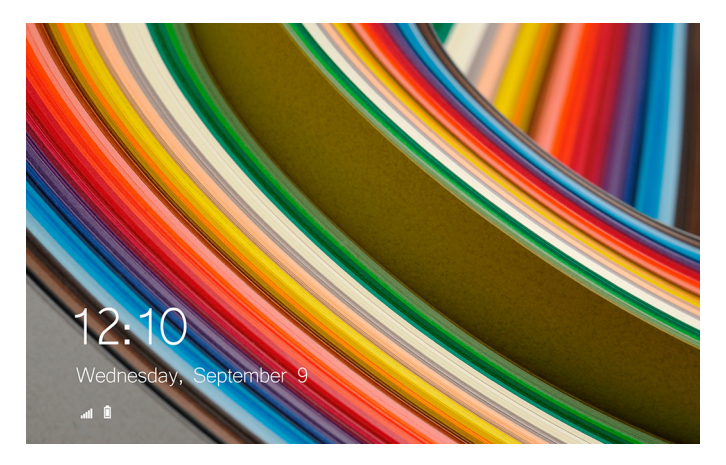

Tablet je pripravený na použitie po zobrazení obrazovky Štart systému Windows.

# Vloženie karty micro-SIM

1. Otvorte kryt zásuvky a nájdite zásuvku pre kartu micro-SIM.

#### VAROVANIE: Uistite sa, že karta micro-SIM je zarovnaná podľa ilustrácie.

- 2. Vložte kartu micro-SIM do zásuvky na kartu, kým sa neuchytí na mieste.
- 3. Zatvorte kryt zásuvky.

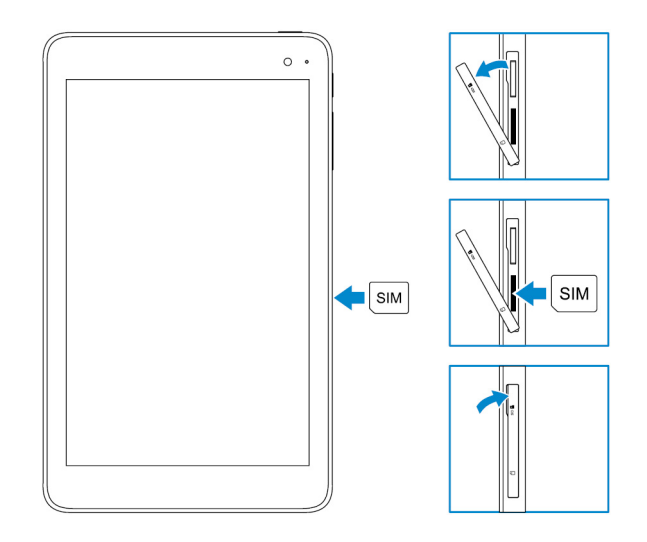

## Vybratie karty micro-SIM

VAROVANIE: Vybratie karty micro-SIM počas používania môže spôsobiť stratu údajov alebo chyby v aplikáciách.

- 1. Otvorte kryt zásuvky.
- 2. Zatlačte kartu micro-SIM dovnútra a uvoľnite ju. Karta micro-SIM vyskočí.
- 3. Vysuňte kartu micro-SIM zo zásuvky.
- 4. Zatvorte kryt zásuvky.

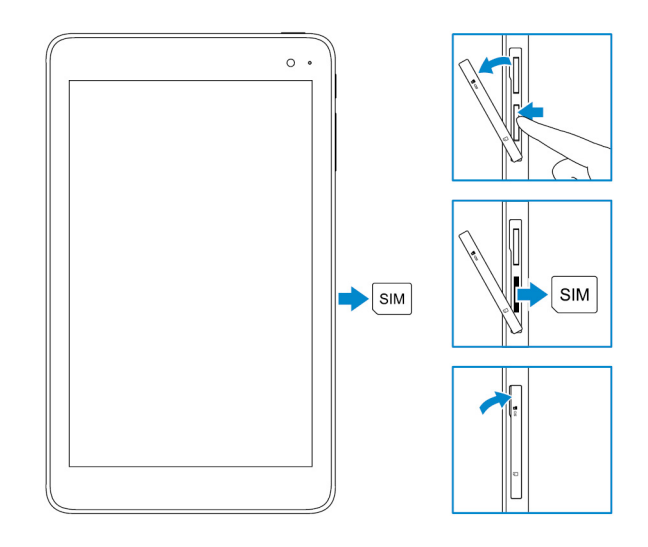

## Vloženie karty microSD

#### i POZNÁMKA: Pred vložením karty microSD vypnite tablet.

1. Otvorte kryt zásuvky a nájdite zásuvku na kartu microSD.

#### VAROVANIE: Uistite sa, že karta microSD je zarovnaná podľa ilustrácie.

- 2. Vložte kartu microSD do zásuvky na kartu, kým sa neuchytí na mieste.
- 3. Zatvorte kryt zásuvky.

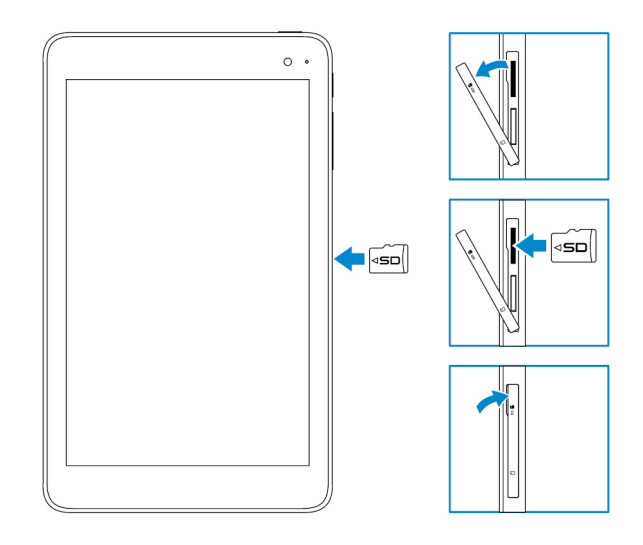

## Vybratie karty microSD

🛆 VAROVANIE: Vybratie karty microSD počas používania môže spôsobiť stratu údajov alebo chyby v aplikáciách.

- 1. V oblasti oznámení v pravom dolnom rohu pracovnej plochy Windows ťuknite na položku 😡 (Bezpečne odstrániť hardvér a vysunúť médiá).
  - POZNÁMKA: Ak nevidíte Bezpečne odstrániť hardvér a vysunúť médiá, ťuknite na položku Zobraziť skryté ikony pre zobrazenie všetkých ikon v oblasti oznámení.
- 2. Ťuknite na položku Vysunúť pamäťovú kartu SD. Objaví sa správa, ktorá potvrdzuje, že kartu microSD môžete bezpečne odstrániť.
  - i POZNÁMKA: Ak sa objaví upozornenie, že kartu microSD nie je bezpečné odstrániť, uistite sa, že sú všetky dátové prenosy týkajúce sa karty microSD dokončené.
- 3. Otvorte kryt zásuvky.
- **4.** Zatlačte kartu microSD dovnútra a uvoľnite ju. Karta microSD vyskočí.
- 5. Vysuňte kartu microSD zo zásuvky.
- 6. Zatvorte kryt zásuvky.

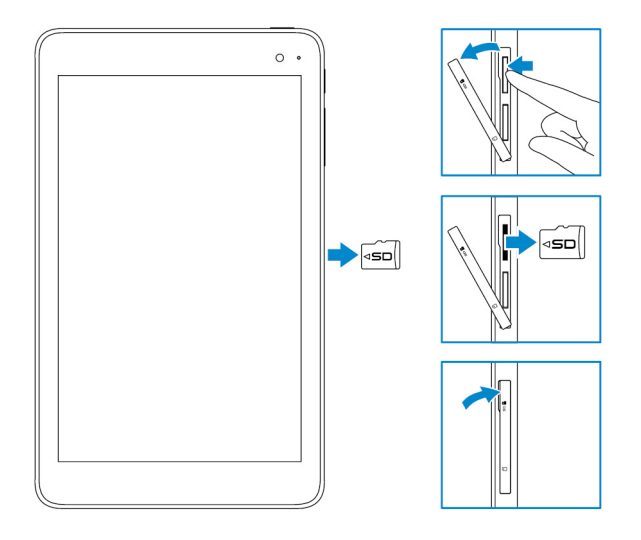

## Používanie slúchadiel

#### VÝSTRAHA: Dlhodobé počúvanie hlasného zvuku môže viesť k strate sluchu.

K portu pre náhlavnú súpravu tabletu môžete pripojiť náhlavnú súpravu, slúchadlá, mikrofón alebo iné zvukové zariadenie.

- 1. Pripojte slúchadlá do portu pre náhlavnú súpravu na tablete.
- 2. Vložte slúchadlá do uší a nastavte hlasitosť na komfortnú úroveň.

VAROVANIE: Keď odpájate slúchadlá od tabletu, ťahajte za konektor a nie za kábel, aby ste predišli ich poškodeniu.

POZNÁMKA: Ak pripájate zvukové zariadenie k portu pre náhlavnú súpravu, reproduktory vstavané do tabletu sa automaticky stlmia.

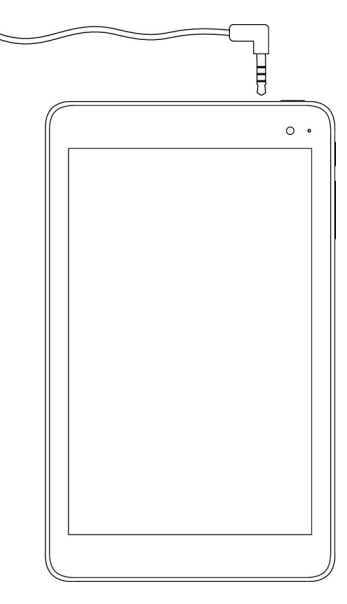

# Používanie vášho tabletu

i POZNÁMKA: Podrobné informácie o systéme Windows nájdete v časti Získanie pomoci.

# Vypnutie tabletu

## Používanie tlačidla napájania na obrazovke Štart

- 1. Ťuknite na tlačidlo Štart.
- 2. Ťuknite na tlačidlo napájania  $\red{O} o Vypnúť$  na vypnutie tabletu.

### Pomocou tlačidla napájania

- 1. Stlačte a podržte vypínač min. 4 sekúnd.
- 2. Pre vypnutie tabletu potiahnite prstom nadol na obrazovke potvrdenia vypínania.

## Vypnutie obrazovky

### Používanie tlačidla napájania na obrazovke Štart

- 1. Ťuknite na tlačidlo Štart.
- 2. Ťuknite na tlačidlo napájania  $\textcircled{0} \rightarrow \textbf{Spánok}$  aby sa vypla obrazovka.

i POZNÁMKA: Ak je tablet v pohotovostnom režime, stlačením tlačidla napájania alebo tlačidla Windows sa vypne obrazovka.

### Pomocou tlačidla napájania

Stlačením spínača napájania sa vypne obrazovka.

# Obrazovka Štart

Obrazovka Štart zobrazuje dlaždice, ktoré fungujú ako skratky k nainštalovaným aplikáciám.

POZNÁMKA: Režim tablet môžete povoliť alebo zakázať pomocou ikon v Centre akcií. Môžete nastaviť aj automatické prepnutie do režimu PC po dokovaní tabletu. V režime PC sa obrazovku Štart nahradí ponuka Štart. Ďalšie informácie o používaní systému Windows nájdete v časti Získanie pomoci.

| =      | Life at a glance |        |             | Play and Explore |  |      |              |        |
|--------|------------------|--------|-------------|------------------|--|------|--------------|--------|
|        |                  |        |             | 8                |  |      |              |        |
|        | e                |        | 0           |                  |  |      |              |        |
|        | Merosoft Edge    | *      | N           | Mony             |  |      |              |        |
|        | Weather          | Prople | CrueNote    | Store (Deta)     |  |      |              |        |
| 0<br>E | Noves            | E      | Movies & TV |                  |  |      |              |        |
|        | <u>ہ</u>         |        |             |                  |  | a '% | 4 <b>.</b> E | 1.08 A |

Dlaždice na obrazovke Štart sa menia a aktualizujú v reálnom čase, ukazujú aktuality z oblasti správ alebo športu, počasia, sociálnych sietí atď.

Obrazovku Štart si môžete prispôsobiť pripnutím svojich obľúbených aplikácií formou dlaždíc, nastavením svojho obľúbeného obrazu ako tapety a podobne.

## Wi-Fi

### Zapnutie alebo vypnutie siete Wi-Fi

- 1. Potiahnite prstom od pravého okraja obrazovky, aby sa otvorilo Centrum akcií.
- 2. Ťuknutím frazapnite alebo vypnite sieť Wi-Fi.

### Pripojenie do siete

- 1. Ťuknite na ikonu Wi-Fi le v pravom dolnom rohu obrazovky.
- 2. V zozname dostupných sietí ťuknite na sieť, ku ktorej sa chcete pripojiť, potom ťuknite na položku Pripojiť.

## Nastavenie mobilnej širokopásmovej siete

- 1. Ťuknite na ikonu Sieť fr. v pravom dolnom rohu obrazovky.
- 2. Zvoľte možnosť Mobilný telefón a tuknite na svojho poskytovateľa širokopásmovej mobilnej siete a tuknite na položku Pripojiť.
- 3. Medzi pokročilými nastaveniami ťuknite na položku Pripojiť.

## Bluetooth

### Zapnutie a vypnutie siete Bluetooth

- 1. Potiahnite prstom od pravého okraja obrazovky, aby sa otvorilo Centrum akcií.
- 2. Ťuknite na položku **Bluetooth** \* pre zapnutie alebo vypnutie siete Bluetooth.

### Párovanie so zariadeniami s podporou Bluetooth

#### (i) POZNÁMKA: Pripojenie Bluetooth medzi tabletom a zariadeniami Apple nie je podporované.

- 1. Zapnite Bluetooth. Pre d'alšie informácie si prečítajte časť Zapnutie a vypnutie siete Bluetooth.
- 2. Potiahnite prstom od pravého okraja obrazovky, aby sa otvorilo Centrum akcií.
- 3. Stlačte a podržte položku Bluetooth 🖇 a tuknite na položku Prejsť na nastavenia.
- 4. V zozname zariadení, ťuknite na zariadenie, s ktorým chcete párovať, a ťuknite na položku Párovať.
- 5. V prípade potreby skontrolujte, či sú heslá Bluetooth na tablete a na zariadení s podporou Bluetooth rovnaké.

#### 6. Skontrolujte proces párovania na tablete aj na zariadení.

i POZNÁMKA: Zariadenie po úspešnom spárovaní s tabletom sa automaticky pripojí k tabletu, keď je povolené pripojenie Bluetooth na tablete aj na zariadení a nachádzajú sa v rámci dosahu Bluetooth.

## Orientácia obrazovky

Pre optimálne prezeranie obsahu sa orientácia obrazovky automaticky zmení na formát na výšku alebo na šírku podľa toho, ako držíte tablet. Automatické otáčanie obrazovky môžete zakázať a uzamknúť obrazovku v režime na šírku alebo na výšku.

间 POZNÁMKA: Niektoré aplikácie nepodporujú automatické otáčanie obrazovky, sú navrhnuté na prácu v jednej orientácii.

#### Zamknutie a odomknutie orientácie obrazovky

- 1. Potiahnite prstom od pravého okraja obrazovky, aby sa otvorilo Centrum akcií.
- 2. Ťuknutím 😪 zamknite alebo odomknite orientáciu obrazovky.

## Nastavenie jasu obrazovky

- 1. Potiahnite prstom od pravého okraja obrazovky, aby sa otvorilo Centrum akcií.
- 2. Ťuknite na ikonu jasu 🔆 a nastavte jas obrazovky.

#### Automatické nastavenie

Povolenie alebo zakázanie automatického nastavenia jasu obrazovky:

- 1. Potiahnite prstom od pravého okraja obrazovky, aby sa otvorilo Centrum akcií.
- 2. Ťuknite na položky Všetky nastavenia  $\mathbf{Q} \rightarrow \mathbf{Systém} \rightarrow \mathbf{Displej}$ .
- 3. Pomocou posúvača Automaticky upraviť jas obrazovky povoľte alebo zakážte automatické nastavenie jasu.

i POZNÁMKA: Na manuálne nastavenie jasu môžete použiť aj posúvač Úroveň jasu.

### Synchronizácia vášho tabletu

Ak sa k zariadeniam prihlasujete pomocou svojho konta Microsoft, nastavenia Windows a aplikácií a osobné súbory sa automaticky synchronizujú.

(i) POZNÁMKA: Pre synchronizáciu sa zariadenia musia byť pripojené k internetu. Ak používate miestne konto, prepnite sa

do konta Microsoft, aby sa umožnila synchronizácia. Na obrazovke Nastavenia ťuknite na položku Kontá 🦾. Ak chcete prepnúť svoje konto Microsoft, na obrazovke Kontá ťuknite na položku Spravovať moje konto Microsoft.

Prispôsobenie nastavení synchronizácie:

- 1. Potiahnite prstom od pravého okraja obrazovky, aby sa otvorilo Centrum akcií.
- 2. Ťuknite na položku Všetky nastavenia
- 3. Na obrazovke Kontá tuknutím na položku Synchronizácia nastavení zobrazte možnosti synchronizácie svojich údajov a nastavení.

### Obnovenie operačného systému

Ak váš tablet nereaguje, správa sa neočakávane alebo má iné problémy súvisiace so softvérom, je možné, že budete musieť preinštalovať operačný systém. Počas preinštalovania operačného systému si môžete zachovať svoje osobné súbory alebo môžete vrátiť operačný systém do stavu, v akom ste ho prevzali od spoločnosti Dell.

### Resetovanie tabletu

#### VAROVANIE: Pred pokračovaním urobte bezpečnostnú kópiu všetkých potrebných údajov.

Môžete resetovať svoj tablet, aby sa obnovil stav pri kúpe, alebo si môžete ponechať svoje súbory.

- 1. Potiahnite prstom od pravého okraja obrazovky, aby sa otvorilo Centrum akcií.
- 2. Ťuknite na položky Všetky nastavenia  $\stackrel{\text{CD}}{\longrightarrow}$   $\rightarrow$  Aktualizácia a zabezpečenie  $\rightarrow$  Obnovenie.
- 3. Zvoľte možnosť Obnoviť výrobné nastavenia počítača, ťuknite na položku Začíname.
- 4. Vyberte buď Ponechať osobné súbory alebo Odstrániť všetko.

POZNÁMKA: Možnosť Ponechať osobné súbory odstráni aplikácie a nastavenia, ale ponechá osobné súbory. Možnosť Odstrániť všetko odstráni všetky osobné súbory, aplikácie aj nastavenia.

5. Postupujte podľa pokynov na obrazovke.

## Gestá

| Gestá                                                                                                    | Funkcie                                                                                                    |
|----------------------------------------------------------------------------------------------------|----------------------------------------------------------------------------------------------------|
| Dotykový<br>Jemne sa dotknite displeja špičkou prsta.                                                                                                    | <ul> <li>Vyberajte položky na obrazovke, vrátane možností, vstupov, obrázkov a ikôn.</li> <li>Spúšťajte aplikácie.</li> <li>Dotknite sa tlačidiel na obrazovke.</li> <li>Zadávajte text pomocou klávesnice na obrazovke.</li> </ul> |
| <b>Stlačte a podržte</b><br>Dotknite sa displeja a podržte na ňom prst.                                                                                                    | <ul> <li>Zobrazte podrobné informácie o položke.</li> <li>Otvorte kontextovú ponuku vzťahujúcu sa na položku pre ďalšie operácie.</li> </ul>                                                                                        |
| <ol> <li>Potiahnutie</li> <li>Dotknite sa položky na obrazovke a podržte na nej prst.</li> <li>Udržujte kontakt prstom na displeji a pohybujte hrotom prsta na želané miesto.</li> <li>Zdvihnite prst z displeja, aby sa položka presunula na želané miesto.</li> </ol> | Presúvajte položky ako sú obrázky a ikony na obrazovke.                                                                                                    |
| <b>Pohyb prstom alebo listovanie</b><br>Pohybujte svojím prstom na obrazovke vo zvislom alebo<br>vodorovnom smere.                                                                                                    | <ul> <li>Rolujte po obrazovke Štart, na webových stránkach, v zoznamoch, položkách, fotografiách, kontaktoch a podobne.</li> <li>Zatvorte aplikáciu. (Stiahnite aplikáciu ku spodnému okraju displeja.).</li> </ul>                 |

| Gestá                                                                                | Funkcie                                          |
|--------------------------------------------------------------------------------------|--------------------------------------------------|
|                                                                                      |                                                  |
| Priblíženie                                                                          | Zväčšite pohľad na obrázok alebo webovú stránku. |
| Dotknite sa displeja dvomi prstami a odtiahnite ich od seba.                         |                                                  |
|                                                                                      |                                                  |
| Vzdialenie                                                                           | Zmenšite pohľad na obrázok alebo webovú stránku. |
| Dotknite sa displeja dvomi prstami a priblížte ich k sebe.                           |                                                  |
|                                                                                      |                                                  |
| Otáčanie                                                                             | Otáčajte objekt o 90 stupňov.                    |
| Dotknite sa displeja dvomi prstami a otáčajte ich po oblúku<br>doprava alebo doľava. |                                                  |
|                                                                                      |                                                  |

# Riešenie problémov

## Problém s batériou

| Problémy                                                                                             | Možné príčiny                                                                                                    | Možné riešenia                                                                                                    |  |
|----------------------------------------------------------------------------------------------------|----------------------------------------------------------------------------------------------------|----------------------------------------------------------------------------------------------------|--|
| Batéria sa nenabíja                                                                                  | Káblové pripojenie sa mohlo uvoľniť.                                                                                             | <ol> <li>Skontrolujte káble, konektory a napájací<br/>adaptér, aby ste zabezpečili konektivitu.</li> <li>Pomocou iného zariadenia si overte, či<br/>elektrická zásuvka funguje.</li> </ol>                                                                                                    |  |
|                                                                                                    | Teplota tabletu je pod 0 °C (32 °F) alebo<br>nad 35 °C (95 °F).                                                                  | Batériu nabíjajte pri teplote prostredia medzi<br>0 °C – 35 °C (32 °F – 95 °F).                                                                                                    |  |
|                                                                                                    | Batéria alebo napájací adaptér je poškodený.                                                                                     | Obráťte sa na spoločnosť Dell. Pozrite<br>Kontaktovanie spoločnosti Dell.                                                                                                    |  |
| Batéria sa nenabíja, ak je stav nabitia batérie<br>95% až 99%                                        | Batéria je v režime údržby, aby sa predĺžila<br>jej životnosť.                                                                   | <ul> <li>Čerpajte energiu z batérie, kým sa stav<br/>nabitia nezníži pod 95%.</li> <li>Reštartujte tablet. Prečítajte si časti<br/>Vypnutie tabletu a Zapnutie vášho<br/>tabletu.</li> </ul>                                                                                                    |  |
| Batéria sa rýchlo vybíja, aj keď je tablet v<br>pohotovostnom režime                                 | Ak tablet nie je v dosahu siete, ku ktorej sa<br>môže pripojiť, neustálym hľadaním základnej<br>stanice čerpá energiu z batérie. | <ul> <li>Dočasne vypnite tablet.</li> <li>Preneste tablet do dosahu siete, ku<br/>ktorej sa môže pripojiť, alebo dočasne<br/>vypnite bezdrôtové pripojenie vo svojo<br/>tablete.</li> <li>Vypnite sieť Wi-Fi alebo mobilnú<br/>širokopásmovú sieť, ak nie ste v dosah<br/>žiadnej bezdrôtovej siete.</li> <li>Povoľte režim Lietadlo.</li> </ul> |  |
| Hodnoty stavu nabitia batérie nie sú presné                                                          | Preneste tablet do dosahu siete, ku ktorej                                                                                       | <ul> <li>Stlačením a podržaním tlačidla napájania</li> </ul>                                                                                                    |  |
| Batéria je úplne nabitá (stav nabitia batérie<br>je 100%), ale kontrolka nabíjania batérie<br>svieti | sa moze pripojit, alebo docasne vypnite<br>bezdrôtové pripojenie vo svojom tablete.                                              | na 10 sekúnd vykonajte nútené vypnutie<br>tabletu a donúťte systém získať nový<br>referenčný bod pre hodnotu nabitia<br>batérie (nepostupujte podľa bežného                                                                                                    |  |
| Počas nabíjania stav nabitia batérie skočí s<br>hodnoty 90% na 100%                                  |                                                                                                    | <ul> <li>postupu vypnutia systému Windows).</li> <li>Vykonajte úplný cyklus nabíjania/<br/>vybíjania batérie kvôli prekalibrovaniu<br/>hodnoty nabitia batérie nabíjaním<br/>batérie, až kým nie je úplne nabitá, a<br/>potom čerpajte energiu z batérie, kým<br/>sa tablet sám nevypne.</li> </ul>                                              |  |

## Problém so sieťou

| Problémy                         | Možné príčiny | Možné riešenia                                                                                       |  |
|----------------------------------|---------------|----------------------------------------------------------------------------------------------------|--|
| Neexistuje bezdrôtové pripojenie |               | <ul> <li>Skontrolujte, či je zapnuté bezdrôtové<br/>zariadenie. Prečítajte si časť Wi-Fi.</li> </ul> |  |

|                                                  |                                 | <ul> <li>Skúste sa presunúť bližšie k<br/>prístupovému bodu.</li> </ul>                                                                                                    |  |
|--------------------------------------------------|---------------------------------|----------------------------------------------------------------------------------------------------|--|
| Pomalé internetové pripojenia                    | Sila signálu nie je dostatočná. | Obráťte sa na svojho poskytovateľa<br>internetových služieb (ISP).                                                                                                    |  |
| Nie je možné spárovať so zariadením<br>Bluetooth |                                 | <ul> <li>Uistite sa, že Bluetooth je povolený na<br/>tablete aj na zariadení, s ktorým sa<br/>pokúšate párovať.</li> <li>Uistite sa že sa nachádzajú sa v rámci<br/>dosahu Bluetooth.</li> </ul> |  |

## Problém s dotykovou obrazovkou

| Problémy                                             | Možné príčiny                                                                                                    | Možné riešenia                                                                                                    |
|------------------------------------------------------|----------------------------------------------------------------------------------------------------|----------------------------------------------------------------------------------------------------|
| Dotyková obrazovka reaguje pomaly alebo<br>nesprávne | <ul> <li>Obrazovka je znečistená.</li> <li>Ochranný kryt môže zabrániť tabletu<br/>rozpoznávaniu vášho vstupu.</li> </ul> | <ul> <li>Navlhčite mäkkú utierku (ktorá<br/>nezanecháva vlákna) vo vode alebo v<br/>čistiacom prostriedku na displeje a utrite<br/>povrch tabletu dočista. Dbajte, aby sa<br/>voda z utierky nestiekla na porty alebo<br/>tlačidlá tabletu.</li> <li>Navlhčite mäkkú utierku (ktorá<br/>nezanecháva vlákna) vo vode alebo v<br/>čistiacom prostriedku na displeje a utrite<br/>povrch tabletu dočista. Dbajte, aby sa<br/>voda z utierky nestiekla na porty alebo<br/>tlačidlá tabletu.</li> </ul> |

## Problém so systémom

| Problémy                                            | Možné príčiny            | Možné riešenia                                                                                                    |
|-----------------------------------------------------|--------------------------|----------------------------------------------------------------------------------------------------|
| Tablet sa nezapína                                  | Batéria je úplne vybitá. | <ul> <li>Nabíjajte tablet aspoň na 4 hodiny.</li> <li>Stlačte a podržte stlačené tlačidlo<br/>napájania na 2 sekundy.</li> </ul>                                                             |
| Tablet sa nevypína                                  |                          | Stlačte a podržte stlačené tlačidlo napájania<br>na 10 sekúnd pre nútené vypnutie tabletu.                                                                                                   |
| Tablet zamŕza                                       |                          | Stlačte a podržte stlačené tlačidlo napájania<br>na 10 sekúnd pre nútené vypnutie tabletu.                                                                                                   |
| Tablet nereaguje alebo sa správa<br>nepredvídateľne |                          | <ul> <li>Reštartujte tablet. Prečítajte si časti<br/>Vypnutie tabletu a Zapnutie vášho<br/>tabletu.</li> <li>Obnovte tablet. Prečítajte si časť<br/>Obnovenie operačného systému.</li> </ul> |
| Tablet nemôže zaviesť systém Windows                |                          | Kontaktujte službu podpory spoločnosti Dell.<br>Navštívte stránku <b>www.dell.com/</b><br>contactdell.                                                                                       |
| Softvér alebo funkcia nefunguje podľa<br>očakávania |                          | Je možné, že sa v pozadí prevzali<br>aktualizácie softvéru. Reštartujte svoj<br>tablet.                                                                                                    |

# Otvorenie programu nastavenia systému BIOS

## Pomocou klávesnice

- 1. Pripojte svoj tablet k doku klávesnice alebo pripojte klávesnicu s rozhraním USB k svojmu tabletu.
- 2. Stlačením spínača napájania zapnite svoj tablet.
- 3. Keď sa zobrazí logo Dell, stlačte kláves F2.

### Bez klávesnice

- 1. Stlačením spínača napájania zapnite svoj tablet.
- 2. Keď sa zobrazí logo Dell, stlačte a podržte stlačené tlačidlo Zvýšenie hlasitosti.
- 3. Keď sa zobrazí ponuka z možnosťami zavádzania systému F12, zvoľte možnosť BIOS Setup pomocou tlačidla zvýšenia hlasitosti.
- 4. Stlačením tlačidla zvýšenia hlasitosti vstúpte do programu BIOS Setup.

5

# Technické údaje

| Rozmery a hmotnosť       |                  |                                                                        |
|--------------------------|------------------|------------------------------------------------------------------------|
| Výška                    |                  | 216 mm (8,50")                                                         |
| Šírka                    |                  | 130 mm (5,11")                                                         |
| Hĺbka                    |                  | 9,45 mm (0,37")                                                        |
| Hmotno                   | sť (maximálna):  |                                                                        |
|                          | WiFi             | 0,395 kg (0,87 lb)                                                     |
|                          | WWAN             | 0,405 kg (0,89 lb)                                                     |
| Informa                  | ácie o systéme   |                                                                        |
| Procesor                 |                  | Intel Cherry Trail-T CPU Z8500                                         |
| Operačný systém          |                  | <ul><li>Windows 8.1</li><li>Windows 10</li></ul>                       |
| RAM                      |                  | LPDDR3                                                                 |
| Skladovanie              |                  | <ul> <li>32 GB eMMC</li> <li>64 GB eMMC</li> </ul>                     |
| Pamäť                    |                  |                                                                        |
| Тур                      |                  | LPDDR3                                                                 |
| Rýchlos                  | ť                | 1600 MHz                                                               |
| Podporované konfigurácie |                  | 2 GB a 4GB                                                             |
| Porty a konektory        |                  |                                                                        |
| Audio                    |                  | Jeden port pre náhlavnú súpravu (kombinácia slúchadiel a<br>mikrofónu) |
| Karta microSD            |                  | Jedna zásuvka na kartu microSD                                         |
| Karta micro-SIM          |                  | Jedna zásuvka na kartu micro-SIM                                       |
| USB                      |                  | Jeden konektor USB Type C                                              |
| Komuni                   | ikačná rozhrania |                                                                        |
|                          |                  | Dual-band 802 11b/g/p/ac                                               |
|                          |                  |                                                                        |
| Bluetooth                |                  | BIUETOOTH 4.1 LE                                                       |
|                          |                  |                                                                        |

| Displej              |                                             |                                             |
|----------------------|---------------------------------------------|---------------------------------------------|
|                      | 8" WXGA                                     | 8" WUXGA                                    |
| Тур                  | TFT LCD (technológia širokého zorného uhla) | TFT LCD (technológia širokého zorného uhla) |
| Svietivosť (typická) | 400 nitov                                   | 400 nitov                                   |
| Rozmery:             |                                             |                                             |

| Displej                     |                   |                   |                   |
|-----------------------------|-------------------|-------------------|-------------------|
|                             | Výška (maximálna) | 184,90 mm (7,28") | 184,90 mm (7,28") |
|                             | Šírka (maximálna) | 114,90 mm (4,52") | 114,90 mm (4,52") |
|                             | Uhlopriečka       | 203,20 mm (8")    | 203,20 mm (8")    |
| Natívne rozlíšenie          |                   | 800 x 1280        | 1200 x 1920       |
| Megapixlov                  |                   | 1,0               | 2,3               |
| Pixlov na palec (ppi)       |                   | 189               | 283               |
| Pomer kontrastu (minimálne) |                   | 800:1             | 800:1             |
| Čas odozvy (maximálne)      |                   | 30 ms             | 30 ms             |
| Obnovovacia frekvencia      |                   | 60 Hz             | 60 Hz             |
| Hĺbka farby                 |                   | True - 8 bitová   | True - 8 bitová   |
|                             |                   |                   |                   |
| Kamera                      |                   |                   |                   |
|                             |                   |                   |                   |

| Typ webovej kamery             | Kamera smerujúca dopredu  | Kamera smerujúca dozadu      |
|--------------------------------|---------------------------|------------------------------|
| Typ kamery                     | FHD pevný fokus           | 5 M automatické zaostrovanie |
| Typ snímača                    | Technológia snímania CMOS | Technológia snímania CMOS    |
| Rozlíšenie pohyblivého videa   | Do 1920 x 1080 (2,1 MP)   | Do 1920 x 1080 (2,1 MP)      |
| Rozlíšenie statických obrázkov | Do 1920 x 1080 (2,1 MP)   | Do 2592 x 1944 (5 MP)        |
| Rýchlosť obrázkov              | Až 30 snímok za sekundu   | Až 30 snímok za sekundu      |

|                           |                                     | -                                              |
|---------------------------|-------------------------------------|------------------------------------------------|
| Napájací adaptér          |                                     |                                                |
| Vstupné napätie           |                                     | 100 V AC – 240 V AC                            |
| Vstupná                   | a frekvencia                        | 50 Hz – 60 Hz                                  |
| Vstupný prúd              |                                     | 0,3 A                                          |
| Výstupný prúd             |                                     | 2,0 A                                          |
| Menovité výstupné napätie |                                     | 5,0 VDC                                        |
| Teplotný                  | ý rozsah:                           |                                                |
|                           | V prevádzke                         | 0 °C až 40 °C (32 °F až 104 °F)                |
|                           | Skladovanie                         | -40°C až 70 °C (-40 °F až 158 °F)              |
|                           |                                     |                                                |
| Požiada                   | avky na prostredie                  |                                                |
| Teplotný                  | ý rozsah:                           |                                                |
|                           | V prevádzke                         | 0 °C až 35 °C (32 °F až 95 °F)                 |
|                           | Mimo prevádzky                      | -40 °C až 65 °C (-40 °F až 149 °F)             |
| Relatívn                  | a vlhkosť (maximálna):              |                                                |
|                           | V prevádzke                         | 10% až 90% (nekondenzujúca)                    |
|                           | Mimo prevádzky                      | 5 % až 95 % (nekondenzujúca)                   |
| Nadmor                    | ská výška (maximálna, netlakovaná): |                                                |
|                           | V prevádzke                         | –15,20 m až 3048 m (–50 stôp až 10 000 stôp)   |
|                           | Skladovanie                         | -15,20 m až 10 668 m (-50 stôp až 35 000 stôp) |

# Získanie pomoci

## Zdroje svojpomoci

Ďalšie informácie a pomoc k výrobkom a službám Dell môžete získať z týchto zdrojov svojpomoci:

| Informácie o výrobkoch a službách Dell                                                                                                    | www.dell.com                                                                                                    |
|----------------------------------------------------------------------------------------------------|----------------------------------------------------------------------------------------------------|
| Aplikácia Pomoc a technická podpora Dell                                                                                                    | 1<br>Č                                                                                                    |
| Aplikácia Začíname                                                                                                    | *                                                                                                    |
| Aplikácia Pomocník + tipy                                                                                                    | 0                                                                                                    |
| Získavanie pomoci                                                                                                    | Do vyhľadávacieho poľa systému Windows napíšte <b>Pomoc a technická podpora</b> a ťuknite na položku <b>Enter</b> . |
| Online pomocník pre operačný systém                                                                                                    | www.dell.com/support/windows                                                                                        |
| Informácie o odstraňovaní problémov, príručky používateľa,<br>inštalačné pokyny, technické údaje výrobkov, blogy pre technickú<br>pomoc, ovládače, aktualizácie softvéru a podobné | www.dell.com/support                                                                                                |
| Zistite viac o svojom operačnom systéme, nastavovaní a používaní<br>svojho tabletu, zálohovaní údajov, diagnostike a podobne.                                                      | Pozri <i>Ja a môj Dell</i> na stránke <b>www.dell.com/support/manuals</b> .                                         |

## Kontaktovanie spoločnosti Dell

Kontaktovanie spoločnosti Dell v súvislosti s predajom, technickou pomocou alebo službami zákazníkom:

- 1. Navštívte stránku www.dell.com/contactdell.
- 2. Overte vašu krajinu alebo región v rozbaľovacej ponuke Choose a Country/Region (Vybrať krajinu/región) v spodnej časti stránky.
- **3.** V závislosti od vašej požiadavky zvoľte odkaz na príslušnú službu alebo technickú podporu, alebo zvoľte pre vás najvhodnejší spôsob kontaktovania spoločnosti Dell.

Spoločnosť Dell ponúka niekoľko možností podpory a servisu on-line a telefonicky. Dostupnosť sa však líši v závislosti od danej krajiny a produktu a niektoré služby nemusia byť vo vašej oblasti dostupné.

POZNÁMKA: Ak nemáte aktívne pripojenie na internet, kontaktné informácie nájdete vo faktúre, dodacom liste, účtenke alebo v produktovom katalógu spoločnosti Dell.

# Miesto servisnej značky a kódu expresného servisu

8

Keď sa obraciate na zákaznícke služby alebo technickú podporu spoločnosti Dell, musíte uviesť servisný štítok a kód expresného servisu svojho tabletu.

i POZNÁMKA: Telefónny systém vás požiada, aby ste zadali kód expresného servisu, ktorý umožní, aby sme váš hovor nasmerovali efektívne.

Servisný štítok kód expresného servisu vášho tabletu sa nachádza na štítku na spodku tabletu.

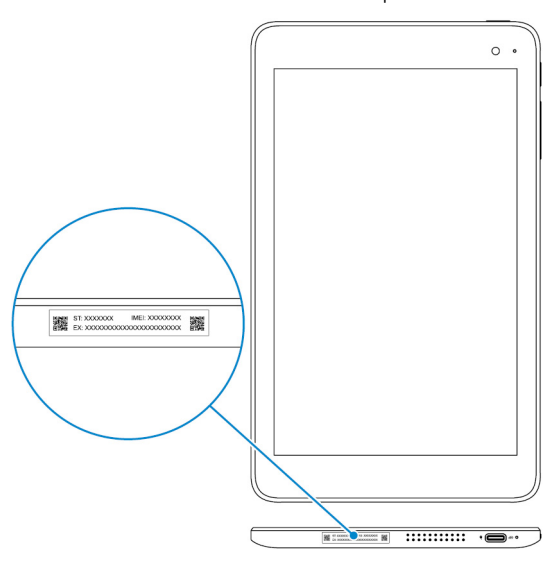